## **Table of Contents**

Guías de Configuraciones > VIVOTEK > Software > VAST 2

Solución para los NVR de la serie ND no se pueden agregar como subestaciones a VAST 2

## Solución para los NVR de la serie ND no se pueden agregar como subestaciones a VAST 2

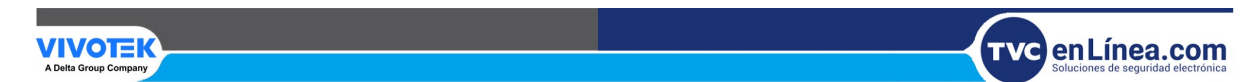

Solución para los NVR de la serie ND no se pueden agregar como subestaciones a VAST 2

**Paso 1.** En el NVR vaya a el apartado de Configuración > Red > Servicio y asegúrese de haber habilitado "CMS e iViewer-Permitir acceso", configure el puerto HTTPS 443 y reconfigure la contraseña para VAST2.

| ы          | Overvie |         |         |               |                            |                |
|------------|---------|---------|---------|---------------|----------------------------|----------------|
| <b>-</b> 1 | Camera  |         | Service | port          |                            |                |
|            |         |         | HTTP    |               | 80                         |                |
| -          | Alarm   |         | HTTPS   |               | 443                        |                |
| _          | System  |         | RTSP    |               | 8554                       |                |
| i          | User    |         | CMS &   | iViewer       |                            |                |
| ₿          | Storage |         | 🔽 Allov | w access      |                            |                |
| 1          | Network | IP      | Port    | VAST          | ି & iViewer                | 3454           |
|            | Applica | DDNS    |         | VAST<br>(sam  | T2<br>e as HTTPS)          | 443            |
| i          | Informa | Service | CMS     | Set u<br>VAST | p password for VAST &<br>2 | Reset password |

**Paso 2.** En NVR, vaya a Configuración > Sistema > Información y asegúrese de que los caracteres en el nombre del sistema solo sean [0-9], [az], [AZ], [-] y [.]; el último carácter no tiene espacio ni [.].

| m | Overvie |             |                         |                  |  |  |  |
|---|---------|-------------|-------------------------|------------------|--|--|--|
| - | Camera  |             | Name                    |                  |  |  |  |
|   | Alarm   |             | System name:            | ND9424P_v2       |  |  |  |
|   | System  | Information | Time<br>Set system date |                  |  |  |  |
|   |         |             | and time:               | Manual setup 🗸 🗸 |  |  |  |

A continuación se muestran los mensajes de error cuando el nombre del sistema NVR no sigue la definición de caracteres anterior para la resolución de problemas.

Cuando use "Buscar" para agregar NVR en VAST2 versión 2.8 y 2.9.0.7000, verá el siguiente mensaje de error:

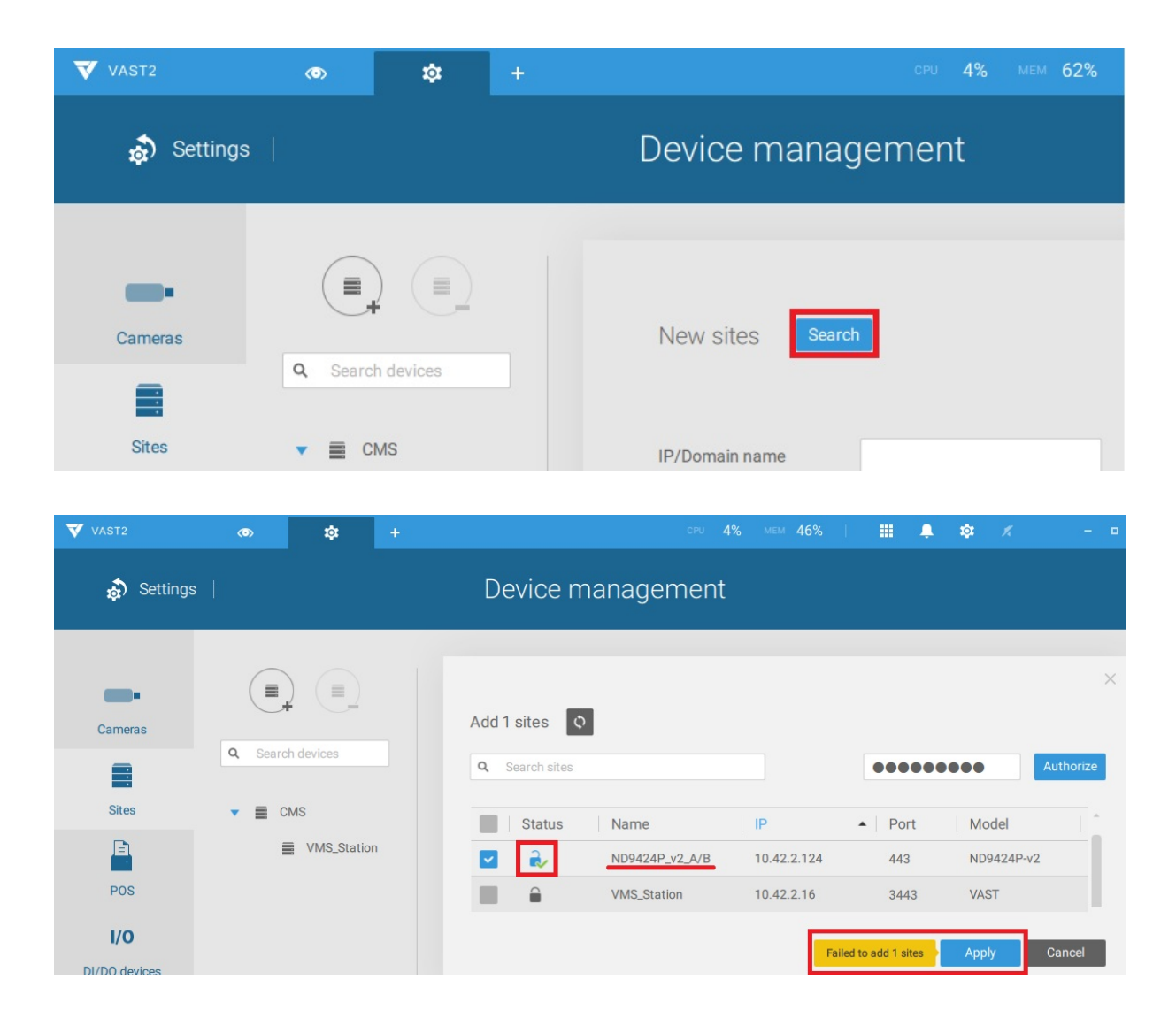

Al escribir la dirección de IP/dominio del NVR para agregar NVR en VAST2 versión 2.8, verá el siguiente mensaje de error:

| VAST2                                                 | ۲       | \$             | +      | CPU <b>6%</b> MEM <b>4</b>                                                             | 47%   🏭 .                  | j tộ: | K                     | - 0   | × |
|-------------------------------------------------------|---------|----------------|--------|----------------------------------------------------------------------------------------|----------------------------|-------|-----------------------|-------|---|
| 🔊 Settings                                            |         |                | Device | e managemei                                                                            | nt                         |       |                       |       |   |
| Cameras                                               | Q Searc | th devices     |        | New sites Searce                                                                       | ch                         |       |                       | ×     |   |
| Sites                                                 | ▼ ■ C   | MS<br>VMS_Stat |        | IP/Domain name<br>Port<br>CMS password                                                 | 10.42.2.124<br>443 SSL onl | y.    |                       |       |   |
| <b>I/O</b><br>DI/DO devices<br>ریشنانی<br>Data magnet |         |                |        | Add as a redundant<br>Characters allowed: [(<br>[-], []. Space or [] cann<br>character | t server for OCM           | S 💽 S | Substations<br>Cancel |       |   |
| VIVOTEK<br>A Delta Group Company                      |         |                |        |                                                                                        |                            | Т     |                       | ea.co | m |